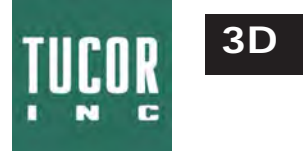

The Two-wire Decoder Interface (3D) is designed to integrate conventional systems with proven two-wire technology. The 3D allows clients in the landscape irrigation industry to retrofit their existing controller systems. The 3D will enable any conventional irrigation system for the two-wire technology.

# Installation of 3D

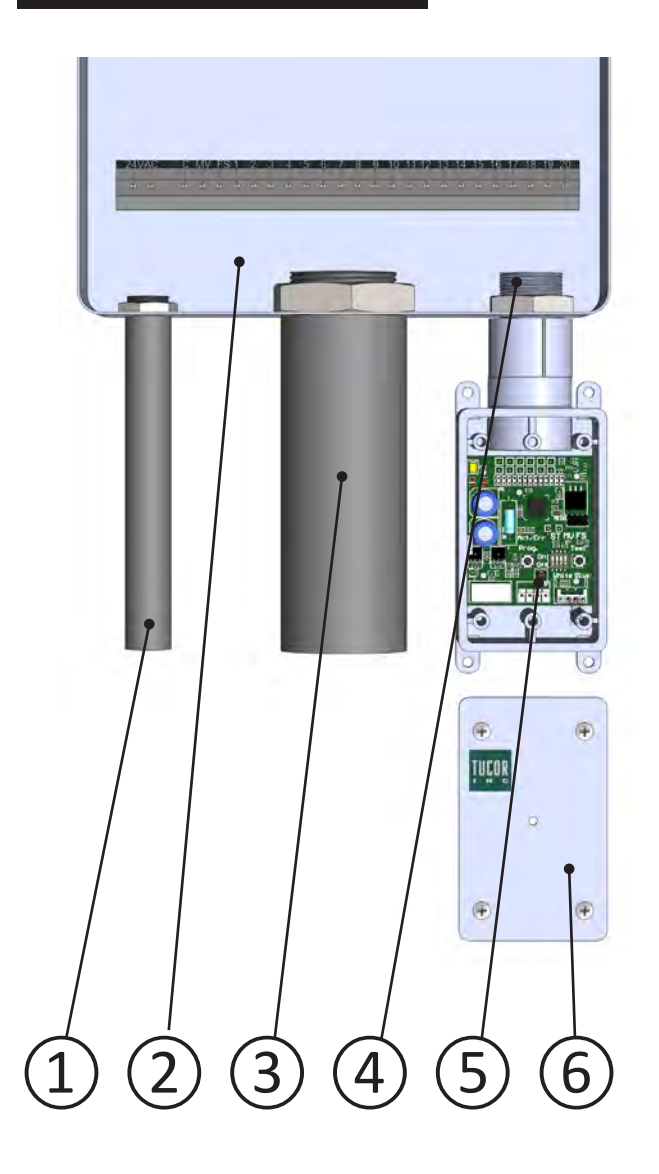

| 1 | To the power    |  |
|---|-----------------|--|
| 2 | Controller      |  |
| 3 | To the field    |  |
| 4 | Fitting threads |  |
| 5 | 3D              |  |
| 6 | Box lid         |  |

Allow the fitting threads to protrude into the controller housing, so that in the event of water getting into the cabinet it will not flood the 3D.

### Programming of decoders and master valve

Decoders (except sensor decoders) must be programmed before installation.

**1** Connect the decoder or master valve to the 3D programming connectors. Master valve Decoders  $2^{\mathsf{Push the}}_{\mathsf{Prog but}}$  $2^{\text{Push the}}_{\text{Prog button}}$ ton once. The twice. The MV ST LED will be LED wil be lit. ict/Er Act/Eri lit. -10  $3^{Manually}$  activate the desired station on the controller for at least 1 sec. For example,  $\label{eq:activate} 3 \mbox{Activate any station on the connected control-} \\ I \mbox{er for at least 1 sec to assign the decoder as}$ activate station 1 to assign the id number 1 to the master valve. decoder. Proceed to the next decoder.  $4^{\text{Mark the decoders with}}_{\text{numbers.}}$ 4 Mark the master valve decoder. The Act/Err LED shows the programming status.

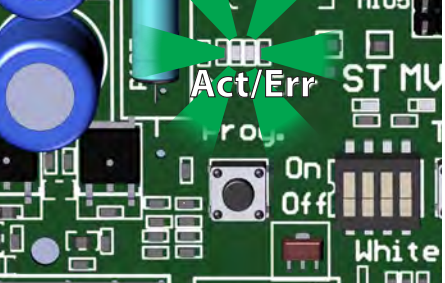

| Status | Color | Code       |
|--------|-------|------------|
| Ready  | Green | 30         |
| Active | Green | 31         |
| Done   | Green | 32         |
| Error  | Red   | Error code |

For LED codes, refer to the section  $\ensuremath{\mathsf{LED}}$  codes.

#### Test run

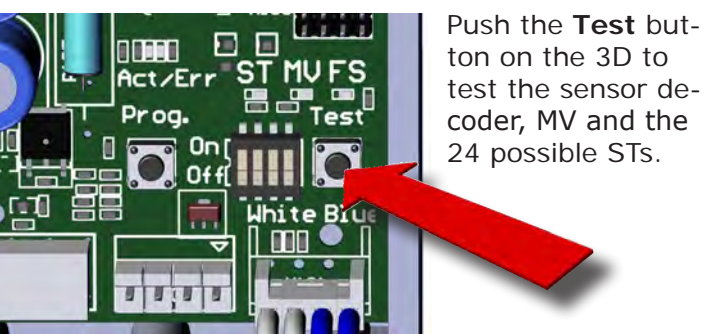

- •The test program runs until complete or until an error is discovered.
- •The stations will be tested in the following order: FS-MV ST1 ST2 ... ST24.
- •The Flow sensor is only checked for presence.
- If the test program encounters a failure, the LEDs will show corresponding error codes. See **LED error codes**.
- •Press **Test** button to clear the error and resume the test.
- •Press **Prog** button to exit the test program and resume normal operation.

### **DIP Switches**

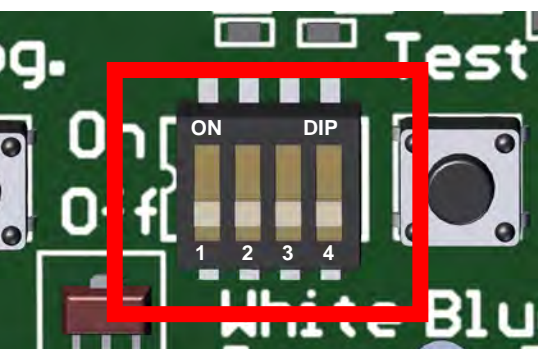

| # | Off (Default)                           | On                                 |
|---|-----------------------------------------|------------------------------------|
| 1 | Station Normal<br>Power. About<br>25mA. | Station High Power.<br>About 35mA. |
| 2 | MV Normal Power.<br>About 25mA.         | MV High Power.<br>About 35mA.      |
| 3 |                                         | Dynamic load                       |
| 4 | Not in use                              | Not in use                         |

### Installation

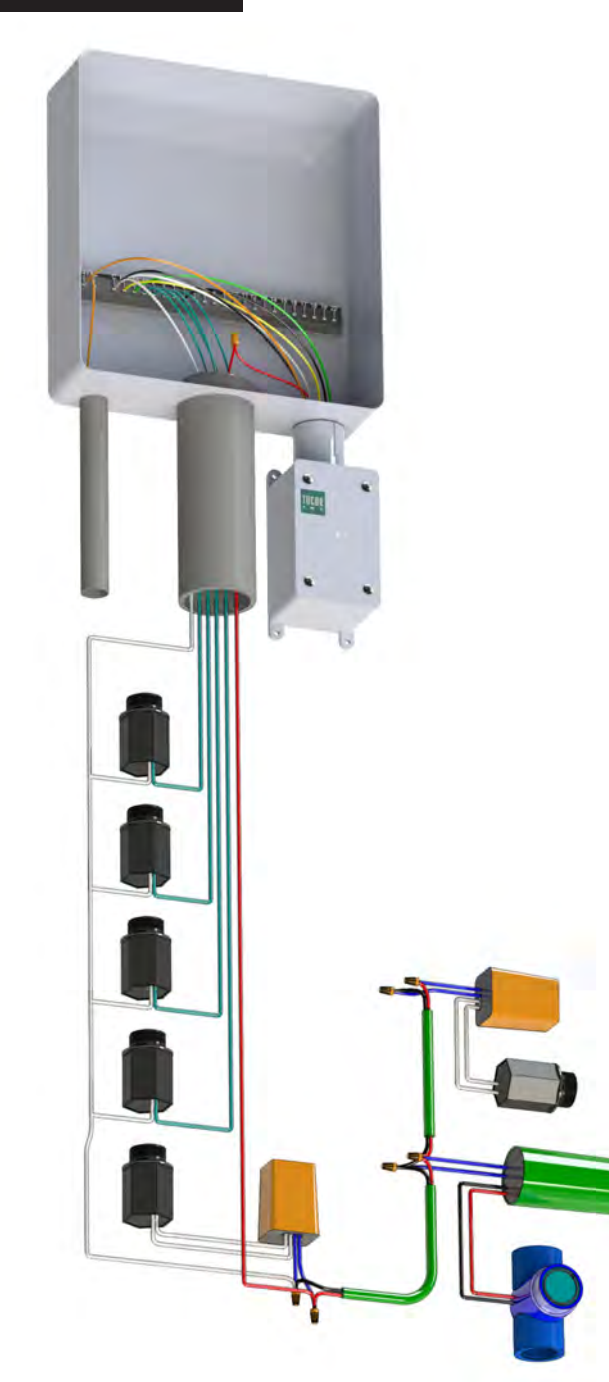

#### **Connection of decoders**

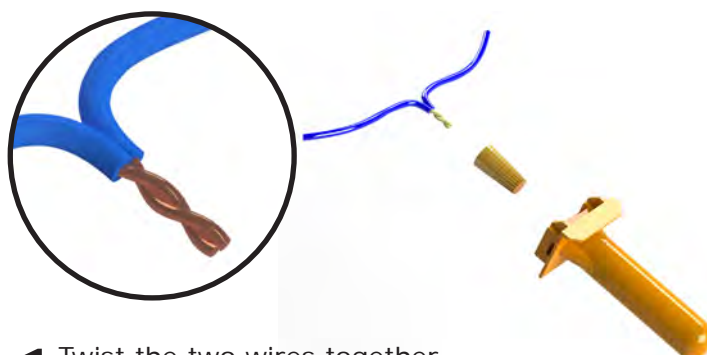

Twist the two wires together.

 $2^{\text{Screw the twist wire splice connector on.}}$ 

 $3 \\ \mbox{In the field: Attach and close the gel-filled protecting cap.}$ 

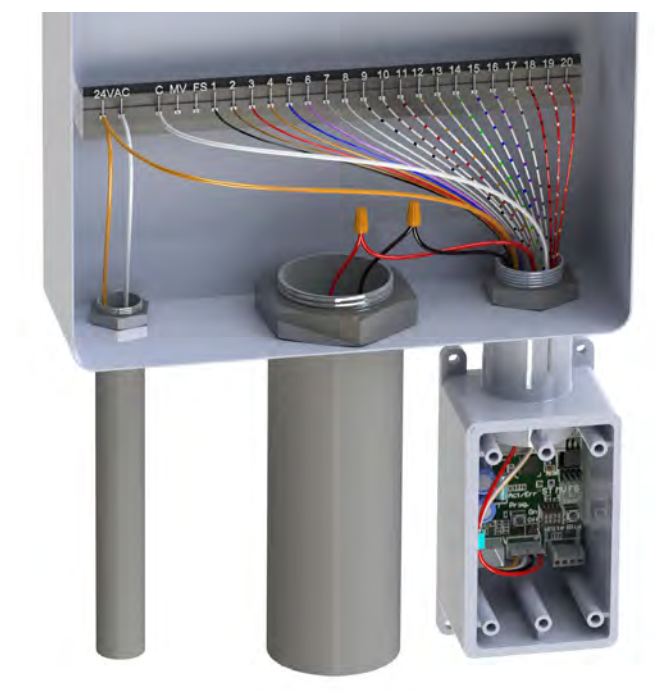

Hybrid 3D-24 Simple conversion to 2-Wire

# Data wire colors

| Name | Color                |
|------|----------------------|
| ST1  | Black                |
| ST2  | Brown                |
| ST3  | Red                  |
| ST4  | Orange               |
| ST5  | Blue                 |
| ST6  | Violet               |
| ST7  | Grey                 |
| ST8  | White                |
| ST9  | White striped Black  |
| ST10 | White striped Brown  |
| ST11 | White striped Red    |
| ST12 | White striped Orange |
| ST13 | White striped Yellow |
| ST14 | White striped Green  |
| ST15 | White striped Blue   |
| ST16 | White striped Violet |
| ST17 | White striped Grey   |
| ST18 | Red striped Black    |
| ST19 | Red striped White    |
| ST20 | Red striped Orange   |
| ST21 | Red striped Yellow   |
| ST22 | Red striped Green    |
| ST23 | Red striped Blue     |
| ST24 | Red striped Violet.  |
| MV   | Yellow               |
| FS   | Green                |

# Power wire colors

| Name          | Color  |  |
|---------------|--------|--|
| 24VAC Hot     | Orange |  |
| 24VAC Common  | White  |  |
| 2-WIRE Hot    | Red    |  |
| 2-WIRE Common | Black  |  |
|               |        |  |

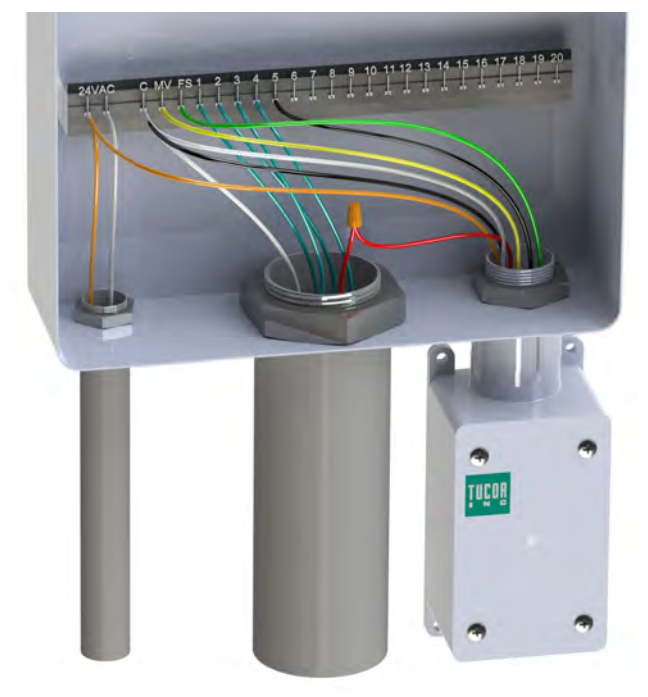

Hybrid 3D-6 Adding 2-Wire, Master Valve and Flow Meter, using existing conventional wires.

# LED codes

| Code | Error                                                                       | Cause/information                                                                                                    | Action                                                                                      |
|------|-----------------------------------------------------------------------------|----------------------------------------------------------------------------------------------------|---------------------------------------------------------------------------------------------|
| 10   | Short circuit in two wire path.                                             | The 3D is in protection mode, limiting current to a safe level.                                                                                       | Check two wire path.                                                                        |
| 20   | Station activation error.<br>Current consumption out of range.              | Shorted output, no decoder or solenoid or incor-<br>rect solenoid type. The number of the station<br>causing the error is shown on the ST or MV LEDs. | Check decoder, solenoid and splices.                                                        |
| 21   | Station activation error.<br>Too many active stations.                      | Limit for number of active stations exeeded.<br>The number of the station causing the failure is<br>shown on the ST LED.                              | Deactivate one or more stations.                                                            |
| 25   | Flow sensor poll failed.                                                    | Not present or wrong type flow sensor. Only used for test program!                                                                                    | Use correct flow sensor.                                                                    |
| 30   | Station programming.<br>No decoder attached, or in-<br>correctly connected. |                                                                                                    | Connect decoder.                                                                            |
| 31   | Station programming.<br>Wrong decoder type.                                 |                                                                                                    | Use correct decoder type.                                                                   |
| 32   | Station programming.<br>Verification of the pro-<br>grammed station failed. | Decoder could be defective.                                                                                                    | Connect decoder again, or replace de-<br>coder.                                             |
| 33   | Station programming.<br>General operation timeout.                          | Station programming operation took too long.                                                                                                    | Keep programming sequence inside the time limit. Connect decoder again, or replace decoder. |

### LED Number patterns

The LEDs will blink a pattern that can be translated into a number.

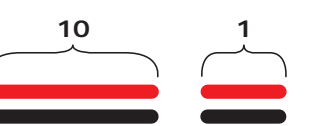

Space OFF: 1.5 Sec

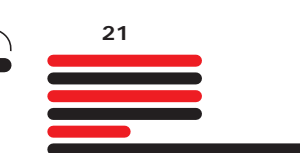

ON: 0.8 Sec ON: 0.4 Sec OFF: 0.8 Sec OFF: 0.4 Sec

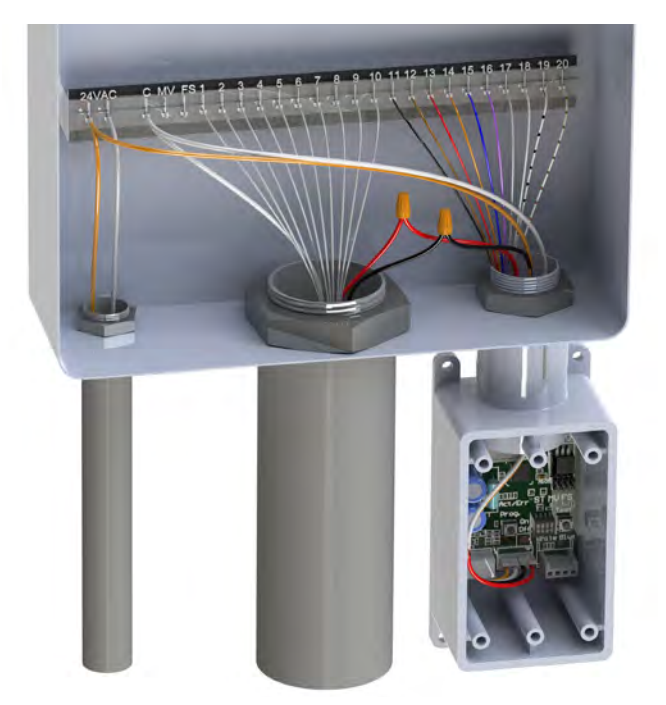

Hybrid 3D-6 for up to 6 valves, hybrid 3D-24 for up to 24 valves

Keeping current conventional outputs and adding additional valves by converting them to a 2-wire system.

For example, 21 will be: Long on – long off – long on – long off – short on – longer off. The pattern 3 and 23 are also shown as examples.

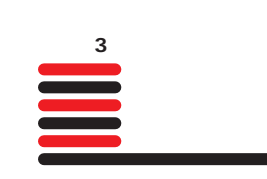

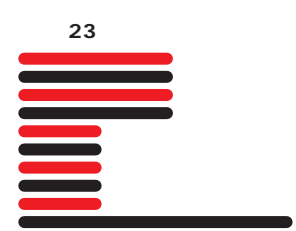